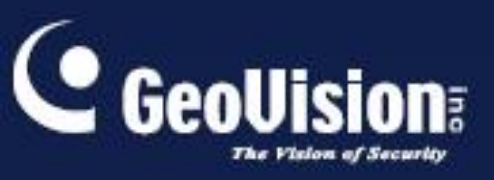

# **GV-Edge Recording Manager**

# Uživatelský manuál

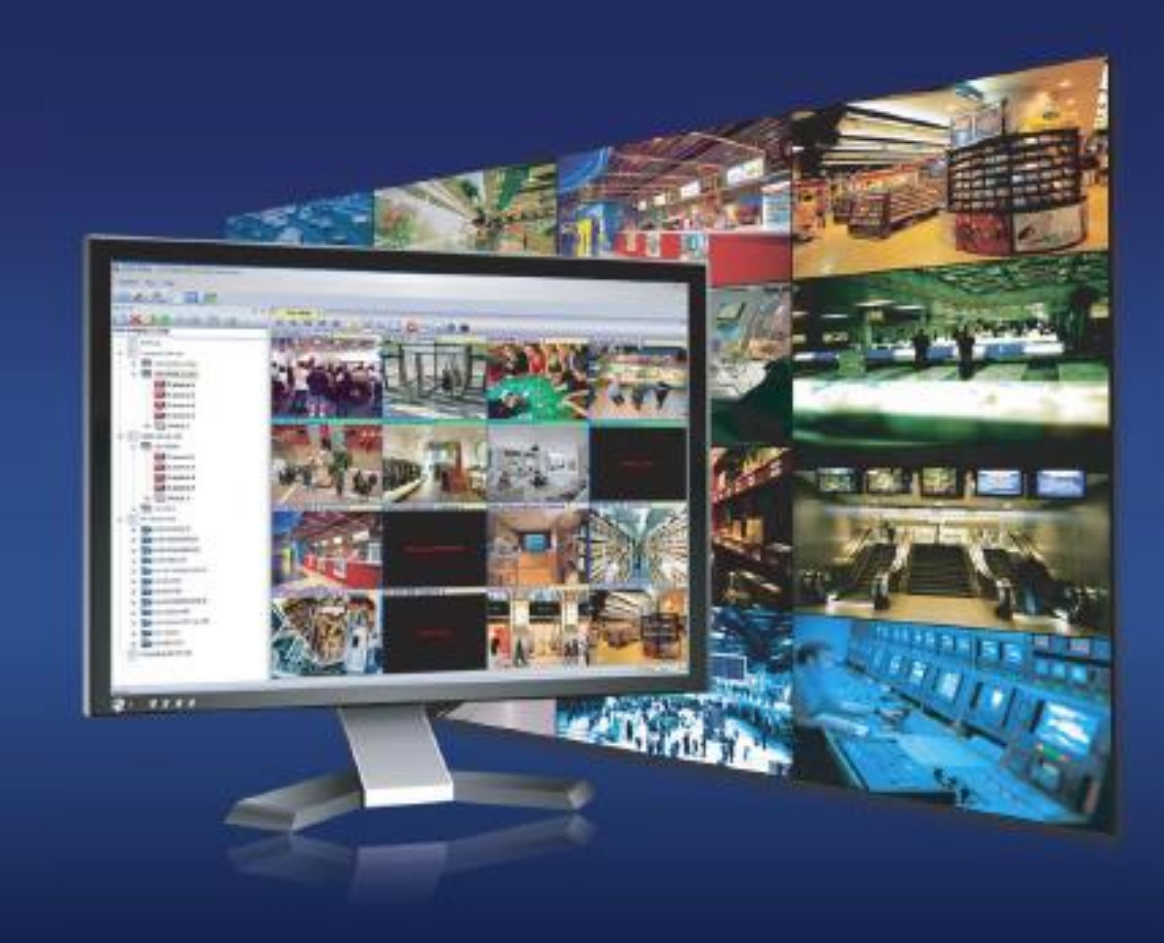

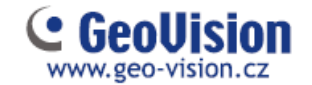

## 1. Přidání hostitele

Pro připojení GV-DVR / GV-NVR / GV-VMS, ověřte, že jsou zapnuty služby **Control Center** a **Remote ViewLog**. Služby zapnete v síťovém nastavení GV-DVR/NVR/VMS.

| and the second second se |
|----------------------------------------------------------------------------------------------------|
| WebCam Server (W)                                                                                                    |
| Connect to CenterV2 (V)<br>Connect to VSM (G)<br>Connect to Backup Center<br>Backup Server (B)                                                                                                    |
| Control Center Server                                                                                                    |
| Network Port Information                                                                                                    |
| Stop All Network Server                                                                                                    |

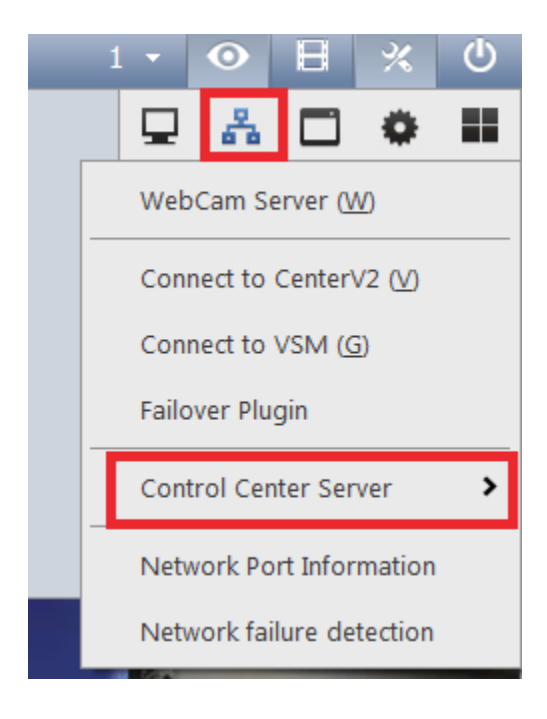

- 1. Spustte GV-Edge Recording Manager
- 2. Při prvním spuštění se automaticky otevře skenovací okno, které naskenuje veškeré GV zařízení, připojené do stejné sítě, jako Edge Recording Manager.

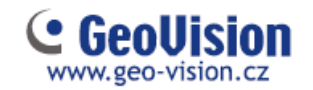

| ázev hostitele       | IP            | MAC                                      |            | 10     | Verze firmware   | NAS  | Model              |  |
|----------------------|---------------|------------------------------------------|------------|--------|------------------|------|--------------------|--|
| 💭 DYLAN              | 192.168.4.16  |                                          | 16         | 1      |                  | ITAO | GV-System          |  |
| JOBS                 | 192.168.5.91  |                                          | 1          | 0      |                  |      | GV-System          |  |
| JOETEAM-3MON         | 192.168.1.119 |                                          | 32         | 0      |                  |      | GV-System          |  |
| TESTPC-152           | 192.168.5.156 |                                          | 32         | 1      |                  |      | GV-System          |  |
| <b>5300</b>          | 192.168.7.53  | GV Edge Recording M                      | lanager    |        | X                | 0    | GV-FD5300          |  |
| Controller 2         | 192.168.5.45  | of ange decording it                     | and get    |        |                  |      | GV-CS1310          |  |
| DVR-FE420            | 192.168.2.101 |                                          |            |        |                  |      | GV-FE420/FE421     |  |
| DVR-FE420/FE421      | 192.168.2.201 | 1.1.1.1.1.1.1.1.1.1.1.1.1.1.1.1.1.1.1.1. |            |        |                  |      | GV-FE420/FE421     |  |
| GV-ANPR1200          | 192.168.2.130 |                                          | -lledání d | okonče | no!              |      | GV-ANPR1200        |  |
| 😂 GV-BX10600         | 192.168.1.89  |                                          |            |        | ALCON            | 0    | GV-BX10600         |  |
| GV-BX120D/BX120D-E   | 192.168.7.56  |                                          |            |        |                  | 1960 | GV-BX120D/BX120D-E |  |
| B GV-BX1300/BX1300-E | 192.168.3.56  |                                          |            |        |                  |      | GV-BX1300/BX1300-E |  |
| GV-BX130D/BX130D-E   | 192.168.0.66  |                                          |            |        | OK               |      | GV-BX130D/BX130D-E |  |
| GV-BX1500            | 192.168.4.198 |                                          |            |        |                  |      | GV-BX1500          |  |
| GV-BX1500            | 192.168.3.55  | UUI3EZUBOEZF                             | 1          | 1      | V2.14 2014-00-20 |      | GV-BX1500          |  |
| GV-BX220D/BX220D-E   | 192.168.1.252 | 0013E2031A7E                             | 1          | 1      | v2.14 2014-09-30 |      | GV-BX220D/BX220D-E |  |
| GV-BX2400            | 192.168.6.158 | 0013E20B7D22                             | 1          | 1      | v3.00 2014-10-21 | 0    | GV-BX2400          |  |
| GV-BX2600            | 192.168.7.98  | 0013E2FF154A                             | 1          | 1      | v1.00 2014-10-09 |      | GV-BX2600          |  |
| GV-BX2600            | 192.168.7.94  | 0013E2FF0E7B                             | 1          | 1      | v1.00 2014-10-16 |      | GV-BX2600          |  |
| GV-BX2600            | 192.168.7.95  | 0013E2FF0B1B                             | 1          | 1      | v1.00 2014-10-09 |      | GV-BX2600          |  |
| GV-BX2600            | 192,168,7,96  | 0013E2EE1552                             | 1          | 1      | v1.00.2014-10-21 |      | GV-BX2600          |  |

- 3. Po dokončení skenování potvrďte OK
- 4. Zaškrtnutím 🔲 vyberete hostitele, které chcete přidat.
- 5. Zadejte ID a Heslo přidaného zařízení a potvrďte OK.

| - |                      |                      | _ |
|---|----------------------|----------------------|---|
| F | Prosím zadejte uživa | atelské ID a heslo   | x |
|   |                      |                      |   |
|   |                      |                      |   |
|   |                      |                      |   |
|   | ID                   | 1                    |   |
|   |                      |                      |   |
|   | Heslo                |                      |   |
|   | Prosím zadeite už    | ivatelské ID a heslo |   |
|   |                      |                      |   |
|   |                      |                      |   |
|   |                      | OK Zrušit            |   |
|   |                      |                      |   |

- 6. Pro přidání více hostitelů opakujte krok 4 a 5.
- 7. Klikněte na Přidat vybrané hostitele a potvrďte OK.

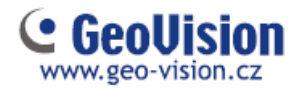

| lázev hostitele  | IP            | MAC                                      |            | 10     | Verze firmware   | NAS                | Model                     |  |
|------------------|---------------|------------------------------------------|------------|--------|------------------|--------------------|---------------------------|--|
| GV-EFD2100       | 192.168.7.192 | 0013E2FF12C8                             | 1          | 0      | v1.02 2014-10-20 | 0                  | GV-EFD2100                |  |
| GV-FD120D/FD121D | 192.168.6.160 | 0013E204C28A                             | 1          | 1      | v2.14 2014-09-30 |                    | GV-FD120D/FD121D          |  |
| 🔤 GV-FD2410      | 192.168.7.77  | 0013E2FF0804                             | 1          | 1      | v3.00 2014-09-16 | 0                  | GV-FD2410                 |  |
| W GV-FD5300      | 192.168.7.54  | 0013E2FF082F                             | 1          | 1      | v2.14 2014-09-18 |                    | GV-FD5300                 |  |
| GV-FE110/FE111   | 192.168.7.92  | 0013E20485AC                             | 1          | 1      | v1 08 2011-11-17 |                    | GeoVision GV-FE110 Series |  |
| GV-FE3402/3      | 192.168.4.153 | GV Edge Recording N                      | /anager    |        | ×                |                    | GV-FE3402/3               |  |
| W GV-FE3402/3    | 192.168.4.41  | 1 T                                      | -          |        |                  |                    | GV-FE3402/3               |  |
| GV-FE520         | 192.168.7.90  | 1.1.1.1.1.1.1.1.1.1.1.1.1.1.1.1.1.1.1.1. |            |        |                  |                    | GV-FE520/FE521            |  |
| GV-FE5302/3      | 192.168.3.154 | A Vybra                                  | ný hostite | hvl ús | něšně nřidán     |                    | GV-FE5302/3               |  |
| GV-IPSpeedDome   | 192.168.4.255 |                                          |            |        |                  | GeoVision GV-SD010 |                           |  |
| GV-IPSpeedDome   | 192.168.2.28  | 1 1 1 1 1 1 1 1 1 1 1 1 1 1 1 1 1 1 1    |            |        |                  |                    | GeoVision GV-SD010        |  |
| GV-IPSpeedDome   | 192.168.0.136 |                                          |            |        |                  |                    | GeoVision_GV-SD010        |  |
| WWFD520          | 192.168.4.92  |                                          |            |        | ОК               | 0                  | GV-MFD520                 |  |
| GV-PT110D        | 192.168.5.222 |                                          | _          |        |                  |                    | GeoVision_GV-PT110D       |  |
| W-PT220D         | 192.168.1.122 | 0013E20550E1                             | 1          | 1      | v2.14 2014-09-18 |                    | GV-PT220D                 |  |
| GV-PTZ010D       | 192.168.7.55  | 0013E20233A1                             | 1          | 1      | v1.09 2013-10-07 |                    | GeoVision_GV-PTZ010D      |  |
| 📾 GV-SD220       | 192.168.5.168 | 0013E2093BC3                             | 1          | 1      | v1.04 2014-05-14 |                    | GV-SD220-IPCAM            |  |
| GV-UBL2511       | 192.168.4.103 | 0013E2FF0C00                             | 1          | 1      | v2.14 2014-10-27 |                    | GV-UBL2511                |  |
| W GV-UN2500P     | 192.168.4.152 | 0013E2FF1885                             | 1          | 0      | v3.00 2014-08-08 | 0                  | GV-UN2500P                |  |
| WW GV-UN2600     | 192.168.4.138 | 0013E2FF1836                             | 1          | 0      | v3.00 2014-10-02 | 0                  | GV-UN2600                 |  |
| GV-UN2600        | 192,168,5,250 | 0013E2EE1833                             | 1          | 0      | v3.00 2014-09-17 | 0                  | GV-UN2600                 |  |

#### Poznámky:

Porty pro komunikaci při skenování zařízení:

• TCP/IP port 5201 (pro hledání GV-DVR/NVR / GV-VMS) a 5202 (pro hledání IP zařízení)

Multicast port 5200

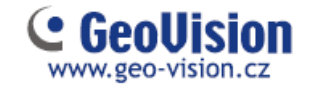

#### 2. Hlavní okno

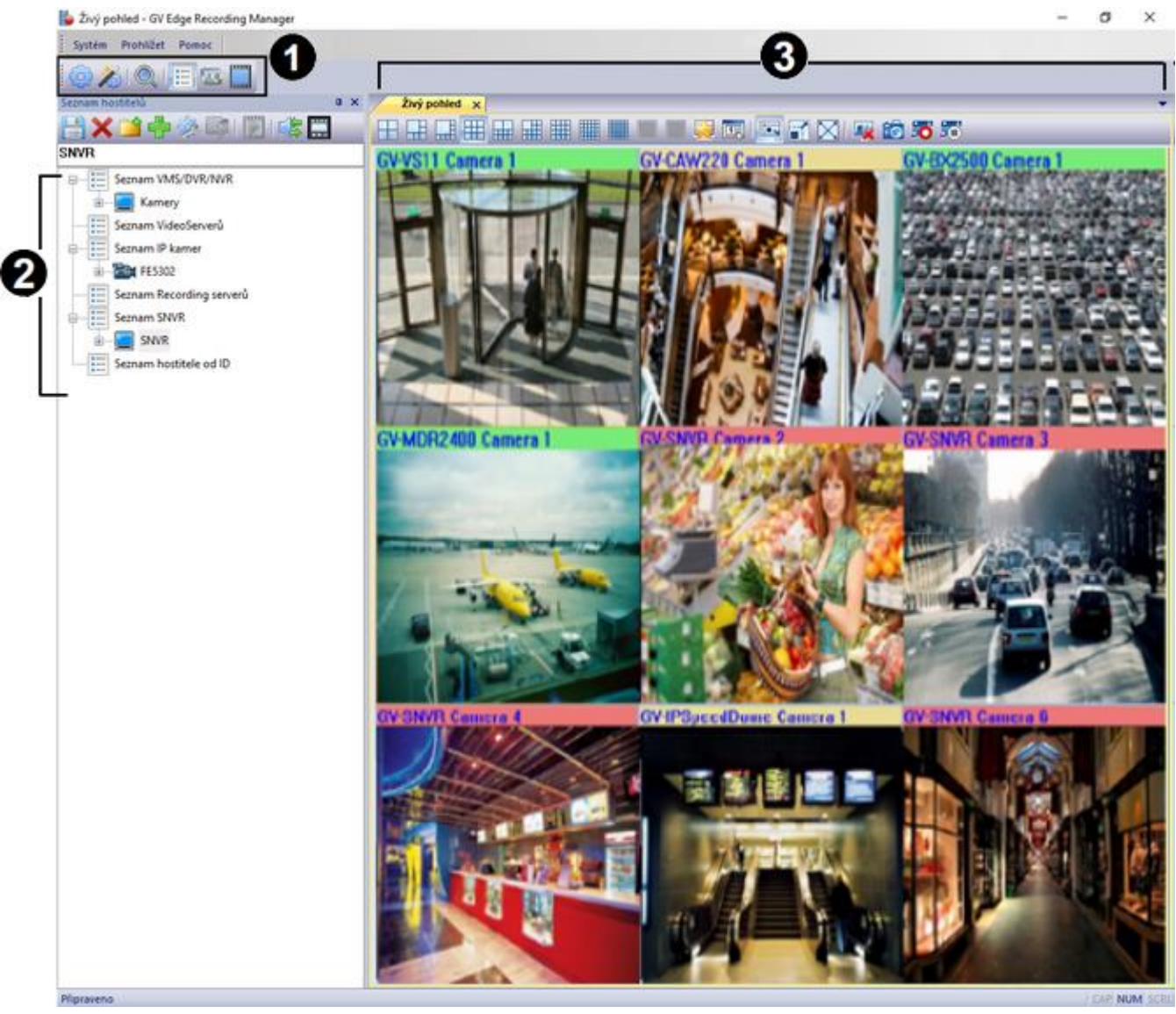

| Č. | Název            | Popis                                         |
|----|------------------|-----------------------------------------------|
| 1  | Nástrojová lišta | Lišta pro rychlý přístup nastavení a nástrojů |
| 2  | Seznam hostitelů | Adresář s hostiteli                           |
| 3  | Živý pohled      | Okno s ovládacím panelem pro živé zobrazení   |

# 1. Nástrojová lišta

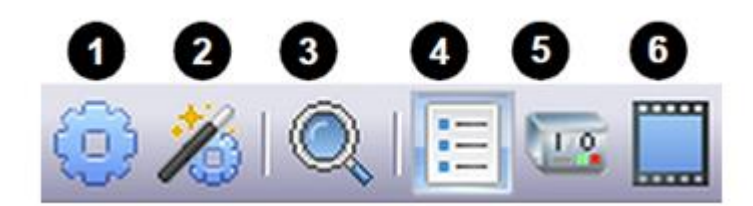

| Č. | Název                  | Popis                                                                                              |
|----|------------------------|----------------------------------------------------------------------------------------------------|
| 1  | Konfigurace            | Systémové nastavení                                                                                |
| 2  | Průvodce aktualizacemi | Nastavení IP adresy a názvu zařízení, nahrávání na GV-NAS, informace o disku, časová synchronizace |
| 3  | Hledat hostitele       | Skenování všech geovision zařízení ve stejné síti                                                  |
| 4  | Seznam hostitelů       | Adresář s hostiteli                                                                                |
| 5  | IO list                | Pro spínání výstupního kontaktu připojených zařízení                                               |
| 6  | Remote playback        | Přehrávání záznamu                                                                                 |

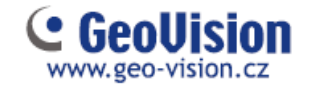

# 2. Seznam hostitelů

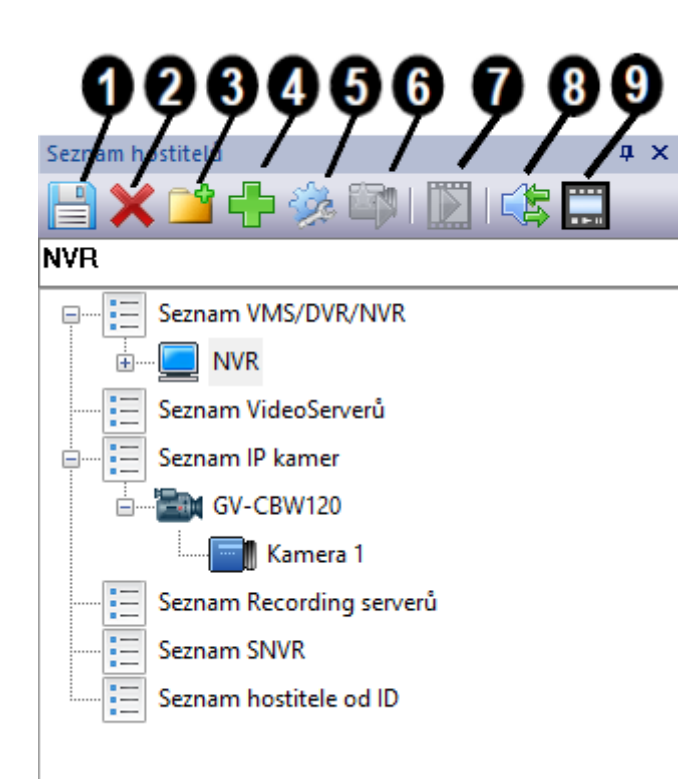

| Č. | Název               | Popis                                          |
|----|---------------------|------------------------------------------------|
| 1  | Uložit              | Uloží nastavení adresáře                       |
| 2  | Smazat              | Odstraní vybrané hostitele                     |
| 3  | Přidat skupinu      | Vytvoří skupinu pod vybraným typem hostitele   |
| 4  | Přidat hostitele    | Ručně přidá hostitele                          |
| 5  | Nastavení hostitele | Upravení nastavení hostitele                   |
| 6  | Živý pohled         | Živé zobrazení vybrané kamery                  |
| 7  | Vzdálené přehrávání | Záznam z vybrané kamery                        |
| 8  | Mikrofon            | Povolení audia                                 |
| 9  | Vzdálený viewlog    | Spustí Remote Viewlog (musí být nainstalovaný) |

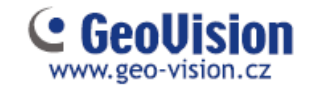

# 3. Živý pohled

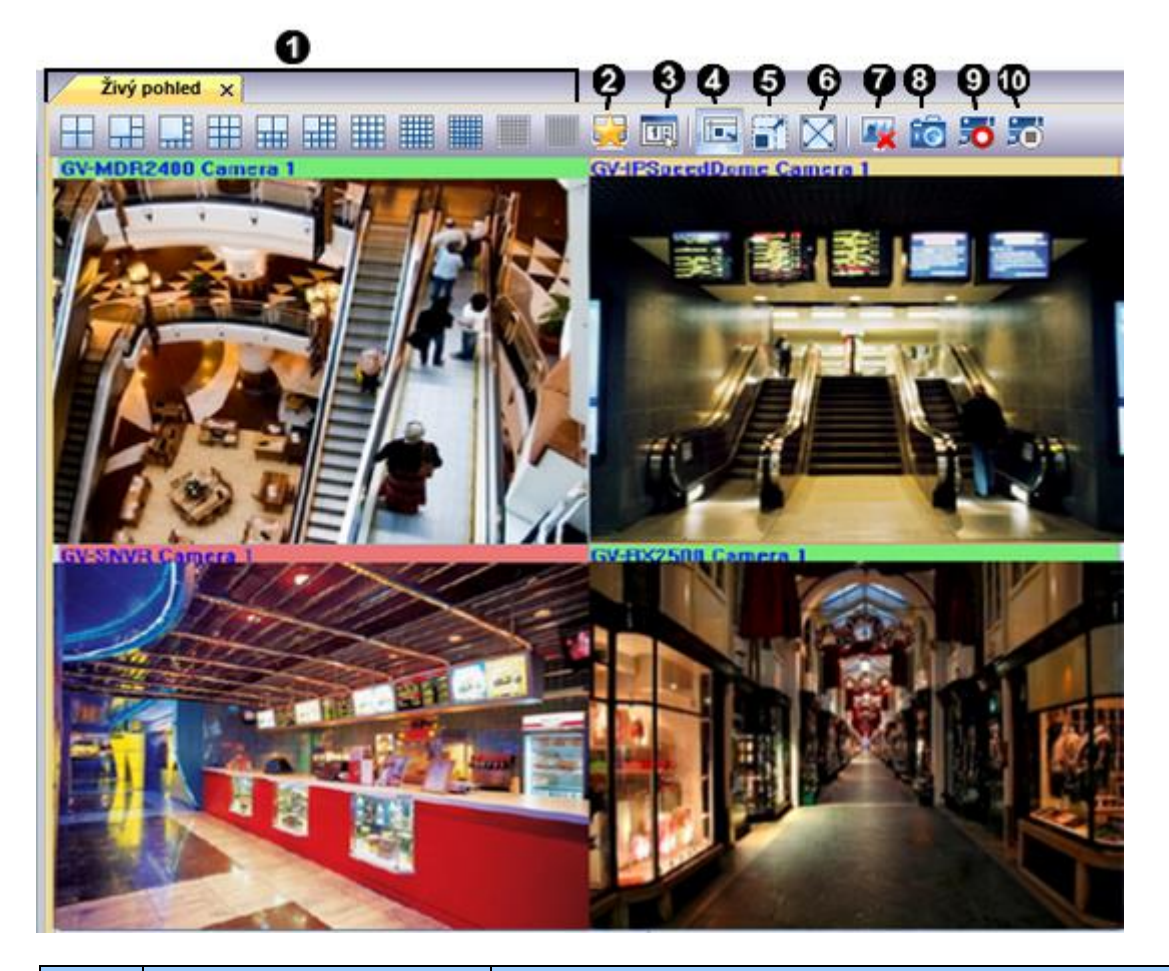

| Č. | Název                     | Popis                                                                              |
|----|---------------------------|------------------------------------------------------------------------------------|
| 1  | Rozvržení pohledů         | Vyberte rozvržení obrazovky<br>(rozvržení 49 a 64 kanálů pouze s licenčním klíčem) |
| 2  | Oblíbené                  | Uložení nastavených rozvržení                                                      |
| 3  | Nastavení živého pohledu  | Nastavení pro živý pohled                                                          |
| 4  | Přizpůsobit okno          | Roztáhne obraz kamer                                                               |
| 5  | Zachovat poměr obrazu     | Zachová poměr obrazu kamer                                                         |
| 6  | Celá obrazovka            | Přepnutí do celé obrazovky                                                         |
| 7  | Zavřete všechny videa     | Zavře všechny připojené kamery                                                     |
| 8  | Uložit jako obrázek       | Uloží obrázek z pohledu kamery                                                     |
| 9  | Nahrávání                 | Zapne záznam všech kamer                                                           |
| 10 | Vypnout všechna sledování | Vypne záznam všech kamer                                                           |

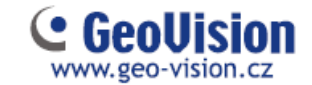

Kliknutím pravého tlačítka myši do obrazu kamery se zobrazí nabídka:

| Č. | Název                                   | Popis                                         |
|----|-----------------------------------------|-----------------------------------------------|
| 1  | Ulož jako obrázek                       | Uloží obrázek vybrané kamery                  |
| 2  | Pokročilá kontrola                      | Zobrazí živý pohled v dalším okně             |
| 3  | PTZ                                     | Zapne PTZ funkce (u otočných kamer)           |
| 4  | Vzdálené přehrávání                     | Záznam z kamery                               |
| 5  | Audio                                   | Povolení zvukové komunikace                   |
| 6  | Zavřít                                  | Zavře vybrané okno                            |
| 7  | Umístění na seznamu účastníků           | Zobrazí kameru v adresáři                     |
| 8  | Nahrávání                               | Zapne záznam kamery                           |
| 9  | Zoom                                    | Zvětší kameru přes celou obrazovku            |
| 10 | PIP pohled                              | Digitální přiblížení obrazu                   |
| 11 | PAP pohled                              | Okénka výřezu obrazu                          |
| 12 | Geo FishEye                             | FishEye funkce (pro FE kameru)                |
| 13 | IMV1 Panomorph                          | FishEye funkce (pro kamery s 360° objektivem) |
| 14 | Opravení zkreslení širokoúhlého pohledu | Zapnutí opravy širokoúhlého obrazu            |
| 15 | Nastavení širokoúhlého pohledu          | Narovnání širokoúhlého obrazu                 |

#### 3.1 Živý pohled u FE kamery

V případě připojení FishEye kamer můžete v živém zobrazení sledovat 360° záběr nebo pohled digitálně upravit a vybrat si jeden ze 4 prohlížecích módů. Kliknutím pravým tlačítkem myši do obrazu kamery a zaškrtnutím Geo FishEye tuto funkci aktivujete.

Pro změnu FishEye módu znovu klikněte pravým tlačítkem a zvolte FishEye volby – Kamerové módy

Úprava prohlížecích módů je možná i v záznamovém okně.

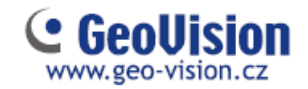

### 3. Záznam

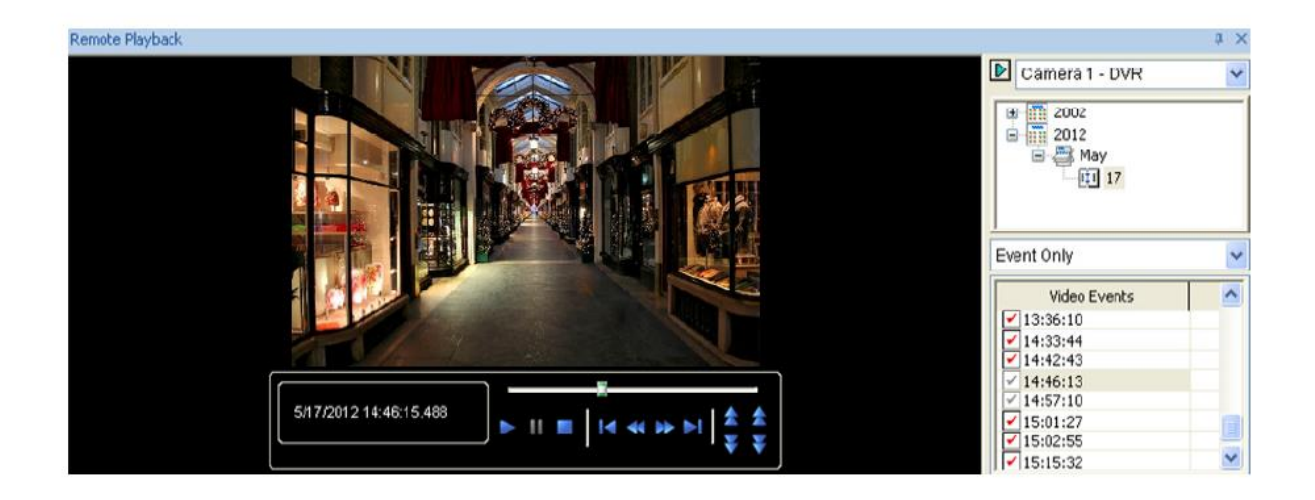

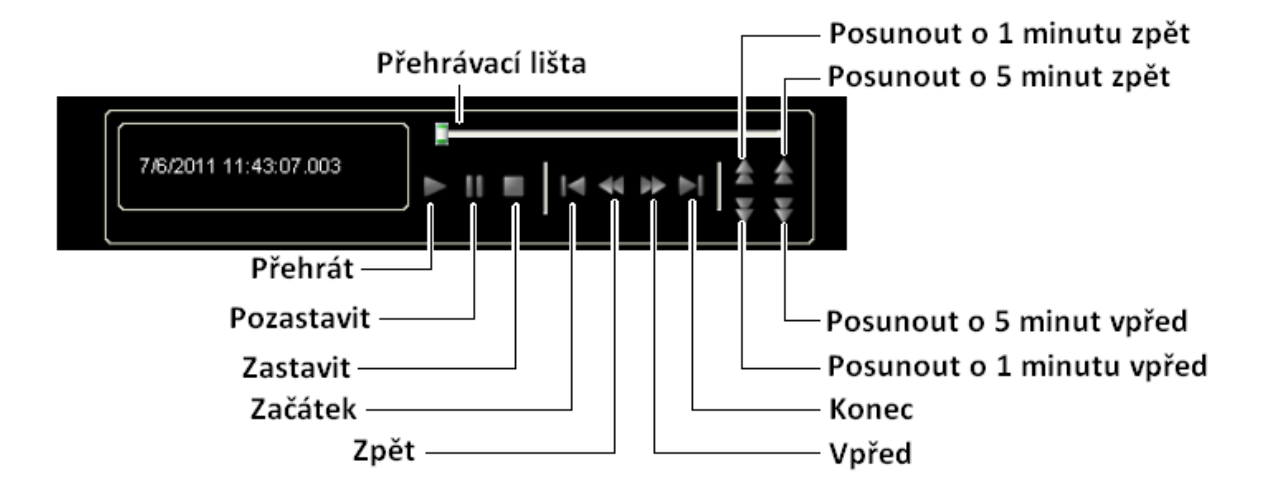

| Název            | Funkce                                                      |  |  |  |  |
|------------------|-------------------------------------------------------------|--|--|--|--|
|                  | Reálný čas – pro rychlé a plynulé přehrávání záznamu        |  |  |  |  |
|                  | <b>Audio</b> – zapnutí/vypnutí zvuku                        |  |  |  |  |
| ivioù prenravani | <b>Play speed –</b> rychlost přehrávání                     |  |  |  |  |
|                  | <b>Auto play příštích 5 minut</b> – pokračovat v přehrávání |  |  |  |  |
|                  | Úprava přehrávaného obrazu                                  |  |  |  |  |
| Render           | <b>Použít popis a čas</b> – zobrazí čas ve videu            |  |  |  |  |
|                  | <b>FishEye</b> – funkce pro FishEye kamery                  |  |  |  |  |
|                  | <b>Celá obrazovka</b> – přepne do režimu celé obrazovky     |  |  |  |  |
|                  | Uložit jako obrázek – vytvoří snímek                        |  |  |  |  |
| Nástroje         | Uložit jako Avi – export videa do Avi                       |  |  |  |  |
|                  | Stáhnout – stažení původního video klipu z GV systému       |  |  |  |  |